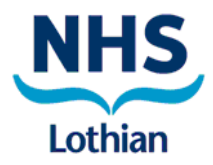

NHS Lothian Digital Innovation

## Application: Outlook for Personal Devices

### Standard Operating Procedure

This document describes the standard operating procedure for the implementation of Outlook on personal devices to assist the transferring of images from Primary Care to Secondary Care (Dermatology).

#### DOCUMENT INFORMATION

|                 | Information                       |
|-----------------|-----------------------------------|
| Document Owner  | Cara McNulty                      |
| Issue Date      | 17/05/2024                        |
| Last Saved Date | 26/06/2024                        |
| File Name       | DigitalDermaOutlook_SOP_v0.1.docx |

#### DOCUMENT HISTORY

| Version   | Issue Date | Changes                |
|-----------|------------|------------------------|
| 0.1 Draft | 17/05/2024 | Documentation Creation |

#### DOCUMENT APPROVALS

| Role                       | Name©          | Approved | Date |
|----------------------------|----------------|----------|------|
| Head of Digital Innovation | Paul Schofield |          |      |

#### INTRODUCTION

This document is a Standard Operating Procedure (SOP) for the implementation of Outlook on personal Secondary Care (Dermatology). This document provides a guide for users on how to access and use Outlook to transfer images via SCI Gateway referrals to Dermatology. Appendix 1 provides users with links to information on O365, downloading/installing applications on personal devices, multi-factor authentication etc.

#### APP INSTALLATION

Your device **must** still be in support for software updates, all associated apps must be kept updated and your account must have multi-factor authentication (MFA) in the form of the Microsoft Authenticator application.

Device must be securely locked.

Device must be stored when not in use.

Please follow this guide on how to set up MFA and download the Microsoft Authenticator application: <u>LOTH-Office 365 - Multi Factor Authentication Guide for Office 365.pdf - All Documents</u> (sharepoint.com)

Your NHS Lothian Microsoft 365 account, on a personal device, will be managed by Microsoft Cloud App Security (MCAS) – if using for organisational tasks.

For Outlook to function properly, both the *Intune mobile application* and the *Microsoft Authenticator application* are required for users to log into their NHS Lothian accounts on personal devices. Both of these are available on your devices app store.

<u>Please Note:</u> prior to installing Outlook you must install Intune (NHS Lothian's mobile application deployment platform). This app allows NHS Lothian IT to remotely deploy, update and remove applications and any pertinent NHS Lothian data from your device. This does not provide NHSL IT with access to your personal data (messages/photos etc.) but will allow NHSL IT to remotely clear any sensitive information from the device in rare circumstances.

#### INSTALLING INTUNE

Currently users are advised to **NOT** log in to the Intune application, the app only needs to be installed on your device.

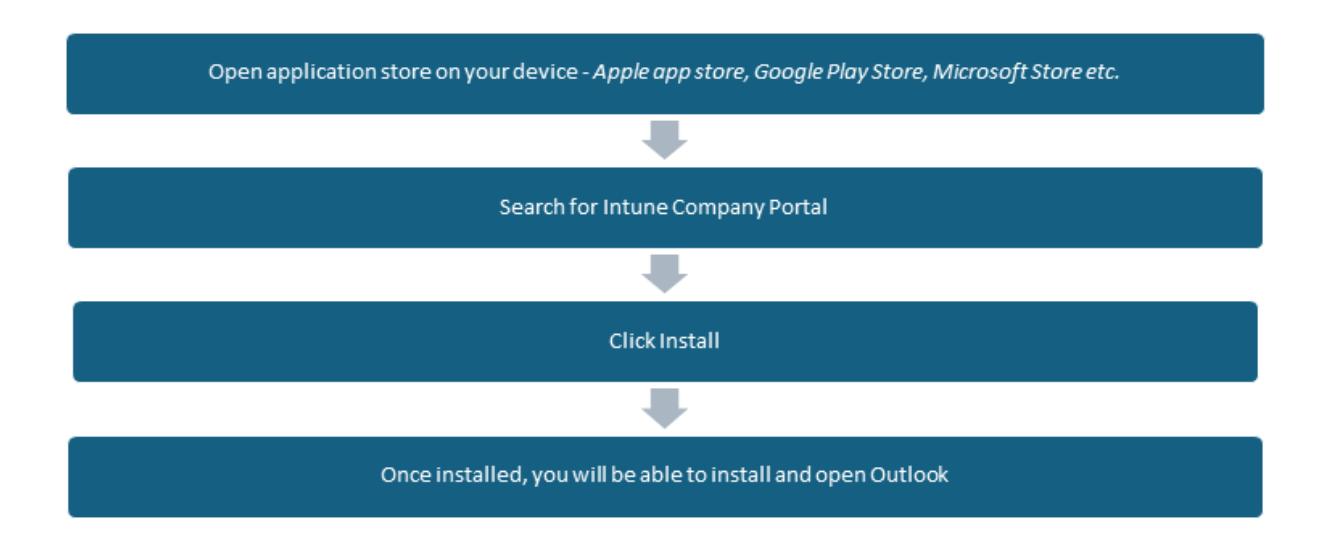

INSTALLING OUTLOOK

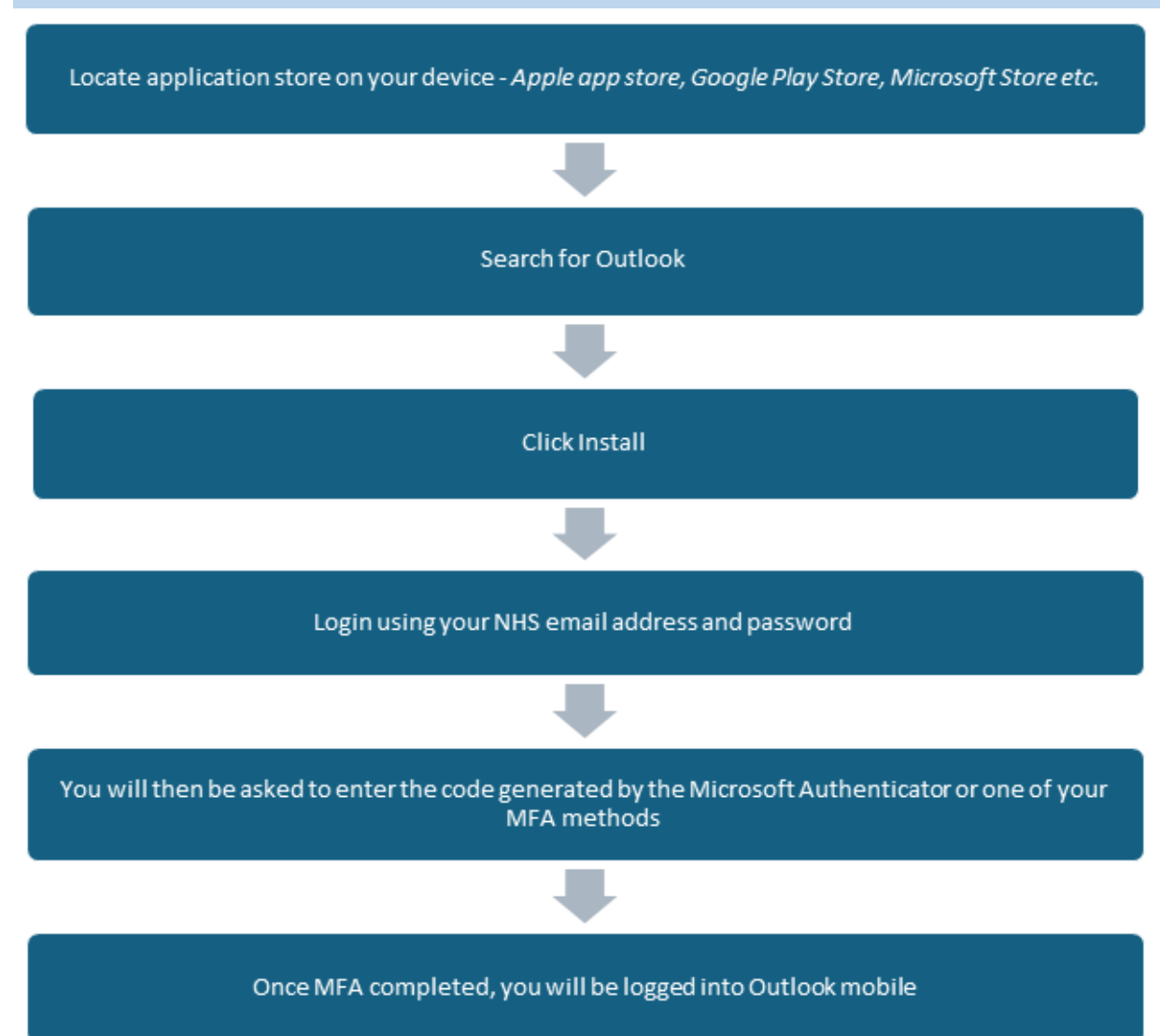

#### IMAGE TRANSFER PROCESS

#### GP STEP-BY-STEP PROCESS

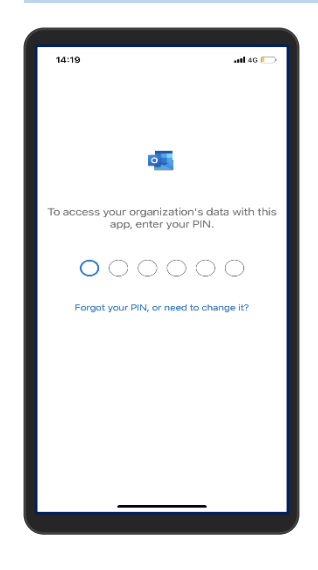

#### LOGIN

User opens the outlook application using the 6-digit PIN created at initial set up

# External IT Service Dask A unplanned dur A unplanned dur A unplanned

#### **CREATE NEW EMAIL**

Select the 'new email 'option from the bottom right of the screen.

| 10:59        |                 | uti 40 🕵 |
|--------------|-----------------|----------|
| × 🚳 ۲        | lew Message     |          |
| To: Me.      |                 | ~        |
| Subject: Ter | st2             |          |
| Sent from Q  | uutlaak far iOS | *        |
|              | The             | ľm       |
| QW           | ERTYU           | ΙΟΡ      |
| AS           | DFGHJ           | KL       |
| ▲ Z          | X C V B N       | M        |
| 123          | space           | return   |
| ١            |                 | Ŷ        |

#### **OPENING DEVICE CAMERA**

Select the camera icon option from the ribbon along the bottom of the email.

Users should only take images from within the Outlook application i.e. creating an email and selecting this icon. Users should not take images directly on the devices camera application and then attach to an email, as per NHS Lothian security policies.

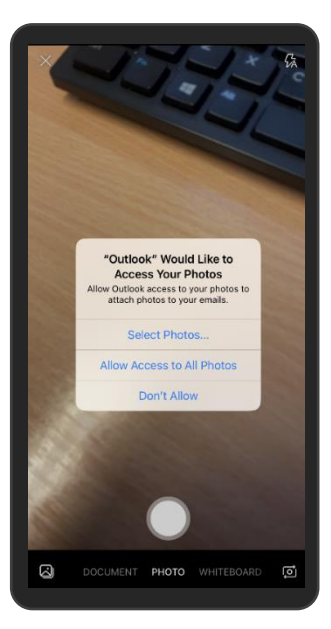

#### TAKING IMAGE(S)

Pop ups may appear when opening the camera from within Outlook.

One will ask for permission to access your *photos*. Users should select 'DON'T ALLOW'

Another will ask for access to your *camera*. Users should select 'ALLOW'.

Users can then take the required images of the patient.

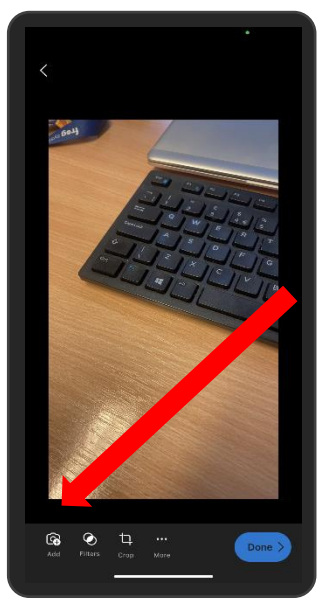

Once the image has been taken, users can then take multiple other images to attach in the one email. Clicking on the camera icon along the bottom ribbon, as highlighted to the left, will allow users to take the next image.

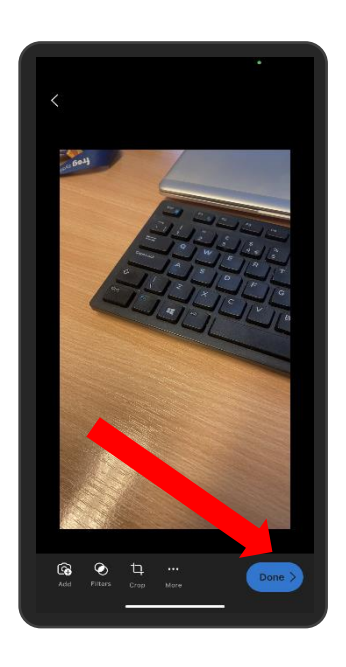

#### SENDING THE IMAGES

Emails should be sent to your own NHS Lothian email inbox.

There may also be instances where images may need to be sent to practice staff in order to be saved within Docman.

The process for these are the same.

To do this:

- 1. Select 'Done'
- 2. Enter your NHSL email address (or the practice mailbox)
- 3. Body of the email should have Patient Name and CHI included
- 4. Relevant information entered into body of the email
- 5. Select 'Send' icon from ribbon along bottom of email (highlighted on the second image)

| 09:23                                                            |                                  | -11 4G 82                                     |   |
|------------------------------------------------------------------|----------------------------------|-----------------------------------------------|---|
|                                                                  |                                  |                                               |   |
| 🗙 🔞 New Message                                                  |                                  |                                               |   |
|                                                                  |                                  |                                               |   |
| Subject: Patient A                                               |                                  |                                               |   |
| Images taken of patient                                          |                                  |                                               |   |
| Relevant clinical informa                                        | ion.                             |                                               |   |
| Sent from Outlook for IO                                         |                                  |                                               |   |
|                                                                  |                                  |                                               |   |
|                                                                  |                                  |                                               |   |
|                                                                  |                                  |                                               |   |
|                                                                  |                                  |                                               |   |
|                                                                  |                                  |                                               |   |
|                                                                  |                                  |                                               |   |
| • 1 @ 4                                                          | G & A                            |                                               |   |
| O O b Patient                                                    | The                              |                                               |   |
| • D I h                                                          | The                              | ● ▷.<br>I                                     |   |
| <ul> <li>Patient</li> <li>W E R T</li> </ul>                     | The                              | ¢ ><br>I<br>₽                                 |   |
| O Ø Ø ♭<br>Patient<br>Q W E R T<br>A S D F                       | The<br>YUI                       | U P<br>K L                                    | • |
| Patient<br>QWERT<br>ASDF                                         | The<br>The<br>GHJ                | 0 Þ<br>1<br>0 P<br>K L                        |   |
| Patient<br>Q W E R T<br>A S D F                                  | GHJ<br>VBN                       | I<br>P<br>K<br>L                              | - |
|                                                                  | G H J<br>V B N I<br>pace         | I<br>O<br>P<br>K<br>L<br>V<br>V<br>R<br>eturn | _ |
| ● Ø ◎ %<br>Patient<br>Q W E R T<br>A S D F<br>◆ Z X C<br>123 s   | The<br>YUI<br>GHJ<br>VBN<br>Pace | I<br>O<br>P<br>K<br>L<br>M<br>S<br>return     |   |
| ● 2 ○ 4<br>Patient<br>Q W E R T<br>A S D F<br>● Z X C<br>123   s | The<br>YUI<br>GHJ<br>VBN<br>Pace | I<br>OP<br>KL<br>M ®                          | _ |

#### ATTACHING IMAGES TO SCI GATEWAY REFERRAL

Users then log on to their NHS Lothian PC desktop.

| Patient A<br>Schofield, Paul                                  | $\odot$ $\lesssim$ $\Rightarrow$ $\textcircled{6}$ $\cdots$ |
|---------------------------------------------------------------|-------------------------------------------------------------|
| To Schofield, Paul                                            | 09:24                                                       |
| processed-487EBAE4-07E1-4775-A6B0-ECFE9CE6A9C6.jpeg<br>690 KB |                                                             |
| Images taken of patient A.<br>Relevant clinical information.  |                                                             |
| Sent from <u>Outlook for iOS</u>                              |                                                             |

The image, or images, can be picked up from their NHSL inbox and saved to their desktop. Users should try to use the below naming convention for these images:

#### PatientName\_CHINumber\_ImageNumber

GPs can then log into SCI Gateway and create a referral as per the usual process, attaching the images saved on the desktop.

Once the images have been attached, and the SCI Gateway referral sent to Dermatology, images **MUST** be deleted from both the desktop as well as NHSL inbox/sent items.

#### CONSENT

For vision practices there will be a Vision+ template that practice managers can download and install for digitally recording consent for photographs taken Alternatively, you can record verbal consent given.

| story<br>C | Clinical Images                 | Conse                    | Clin Img<br>nt and C<br>codes rela | Soc Pres<br>oding<br>ting to the ob | About     | and sharing of c                | linical images | : for e.g. Dermato | logy referrals.       |         |
|------------|---------------------------------|--------------------------|------------------------------------|-------------------------------------|-----------|---------------------------------|----------------|--------------------|-----------------------|---------|
| 4          | Click + to reco                 | ord clinic<br>clinical i | al image ta<br>mage take           | aken by a GP<br>n by a GP (u.       | (or use   | book symbol ar<br>Data Recorded | d drop down    | to change to oth   | er clinician):        | / 🛄 🔶 I |
| 4          | Click + to reco<br>Parent/Guard | ord cons<br>ian/Care     | ent obtaine<br>er/Other:           | ed to take clin                     | nical ima | ge. Default is se               | elf consent. L | lse book and dro   | p-down if             |         |
|            | Click to record                 | consent                  | to take cli                        | nical image (.                      | . No      | Data Recorded                   |                |                    |                       | · 🛄 🔶 i |
|            | Click + to reco                 | ord cons                 | ent obtaine                        | ed to share in                      | age to i  | other clinic/serv               | ice for case r | management pup     | oses:                 |         |
|            | Click to record                 | consent                  | that patier                        | nt allows for i.                    | . No      | Data Recorded                   |                |                    | 1                     | · 🛄 🔶 i |
| 4          | Click + to reco<br>sure)        | ord cons                 | ent obtaine                        | ed for images                       | to be u   | ed for Educatio                 | nal and Trair  | ning Purposes (Op  | otional - leave blank | if not  |
|            | Record Conser                   | nt that pa               | atient allow                       | s clinical ima                      | No        | Data Recorded                   |                |                    |                       | · 🛄 🕂 i |
| Y          | 'ou can add a                   | Consu                    | Itation No                         | ote below a                         | s need    | led (will reco                  | d with cod     | e 'consultatior    | ' in Vision)          |         |

| 🛄 Co  | deset Coo | des - MR INPSTI | EST, PATIENTO | NE [01/0 | 1/2001]                    |       |                                                                 |
|-------|-----------|-----------------|---------------|----------|----------------------------|-------|-----------------------------------------------------------------|
|       |           | Comments >>     | Show More     |          |                            |       |                                                                 |
| Apply | Priority  | Episode Type    | Event Date    | Code     | Description                | Value | Clinician Type if not GP                                        |
|       |           |                 | 19/06/2024    | 58C5.    | Clinical photo taken by gp |       |                                                                 |
|       |           |                 |               |          |                            |       | Adv Nurse Practitioner<br>Primary Care Nurse<br>Other Clinician |

| Co    | deset Co | des - MR INPST | EST, PATIENTO | NE [01/0 | 1/2001]                        |       |                                                                      |
|-------|----------|----------------|---------------|----------|--------------------------------|-------|----------------------------------------------------------------------|
|       |          | Comments >>    | Show More     |          |                                |       |                                                                      |
| Apply | Priority | Episode Type   | Event Date    | Code     | Description                    | Value | Consent by:                                                          |
|       |          |                | 19/06/2024    | 9NdX.    | Pt con giv medical photography |       | •                                                                    |
|       |          |                |               |          |                                |       | Self Consent<br>Parent/Guardian<br>Carer<br>Other (clarify in notes) |

| Co    | deset Co | des - MR INPSTI | est, patientoi | NE [01/0 | 1/2001]           |       |                                               | x                                   |
|-------|----------|-----------------|----------------|----------|-------------------|-------|-----------------------------------------------|-------------------------------------|
| 13. 4 |          | Comments >>     | Show More      |          |                   |       |                                               | 0                                   |
| Apply | Priority | Episode Type    | Event Date     | Code     | Description       | Value | Context                                       |                                     |
|       |          |                 | 19/06/2024     | 9Nd.     | Obtaining consent |       |                                               | and the second second second second |
|       |          |                 |                |          |                   |       | Clinical Images to be shared with other Clini | c/Service for clinical purposes     |

| <u>d</u> , d |          | Comments >>  | Show More  |      |                           |       |                  | 0 |  |
|--------------|----------|--------------|------------|------|---------------------------|-------|------------------|---|--|
| Apply        | Priority | Episode Type | Event Date | Code | Description               | Value | Further Context: |   |  |
|              |          |              | 19/06/2024 | 9Nu. | Further obtaining consent |       |                  |   |  |

#### APPENDIX 1: USER GUIDES AND INFORMATION

Information on downloading/installing Outlook: <u>Accessing Office 365 on a Personal Device</u> (sharepoint.com)

Information on Multi-Factor Authentication: <u>Changes -> Multi-Factor Authentication (MFA)</u> (sharepoint.com)